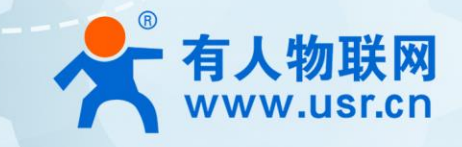

# **串口服务器** USR-TCP232-302

# 产品使用说明手册

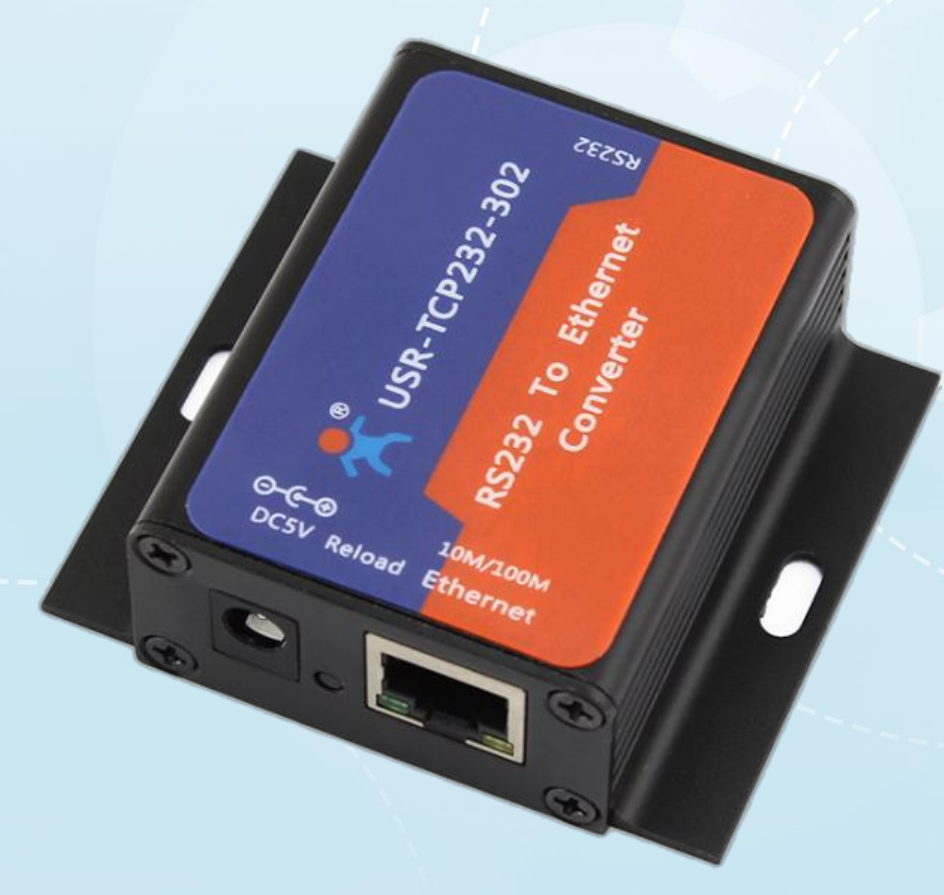

# 联网找有人

可信赖的智慧工业物联网伙伴

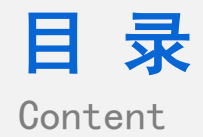

| —、 | 基本测试案例                     | .3 |
|----|----------------------------|----|
|    | 1.1. 结构框图 and 数据流向         | .3 |
|    | 1.2. 资料下载                  | .3 |
|    | 1.3. 测试环境                  | .3 |
|    | 1.4. 测试步骤                  | .4 |
|    | 1.4.1. 硬件连接                | .4 |
|    | 1.4.2. 设置参数                | .4 |
|    | 1.4.3. 数据透传测试              | .5 |
|    | 1.4.4. 基本测试常见问题            | .5 |
| 二、 | 常见用法                       | .5 |
|    | 2.1 USR-TCP232-302 透传案例    | .5 |
|    | 2.2 USR-TCP232-302 一对一应用案例 | .5 |
|    | 2.3 USR-TCP232-302 连接云平台案例 | .5 |
| 三、 | 常见问题排查方法                   | .5 |
|    | 3.1 串口无法传输数据               | .5 |
|    | 3.2 网络连接异常                 | .6 |
|    | 3.3 无法建立 TCP 连接,参数设置错误     | .6 |
|    | 3.4 透传数据格式不对               | .6 |
|    | 3.5 连接透传云设置问题              | .6 |
| 四、 | 更新历史                       | .7 |
| 五、 | 联系方式                       | .8 |

### 一、基本测试案例

#### 1.1. 结构框图 and 数据流向

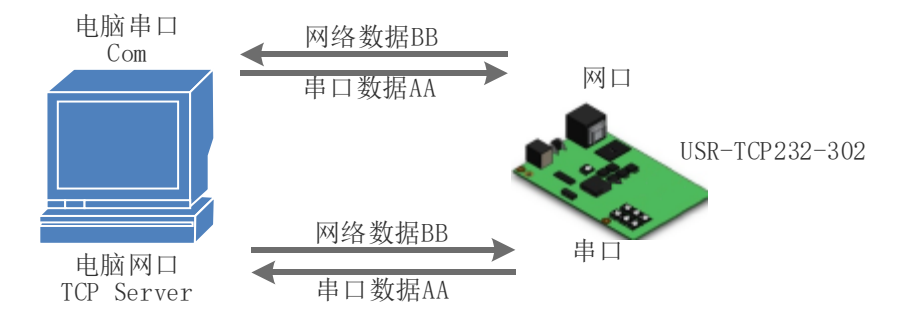

#### 1.2. 资料下载

说明书 https://www.usr.cn/Download/361.html

软件设计手册 https://www.usr.cn/Download/362.html

规格书 https://www.usr.cn/Download/405.html

设置软件下载地址 https://www.usr.cn/Download/257.html

1.3. 测试环境

#### 所需物品:

如果您已经购买 USR-TCP232-302, 会有如下配件, 需要准备的如下 1-5

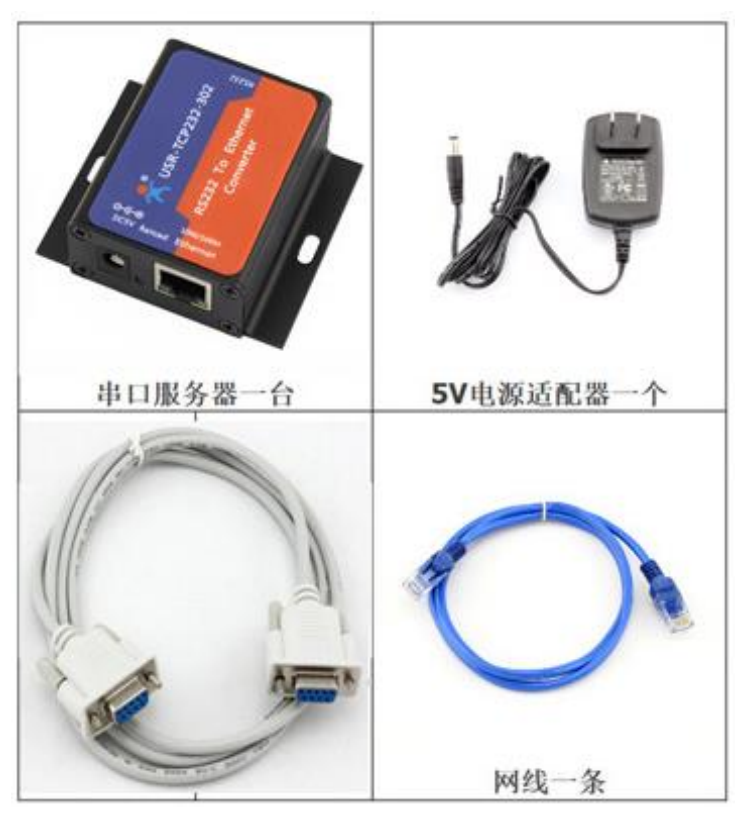

- 1. DC5V 1A 电源一个
- 2. 串口线一个
- 3. 网线一根
- 4. USR-TCP232-302 一个
- 5. 电脑一台

1.4. 测试步骤

#### 1.4.1. 硬件连接

为了测试串口到网络的通讯转换,我们将 302(USR-TCP232-302,简称 302,下同)的串口通过串口线(或 USB 转串口线)与计算机相连接,用网线将 302 的网口和 PC 的网口相连接,检测硬件连接无错误后,接入我们配送的电源适配器,给 302 供电,连接示意图如图所示:

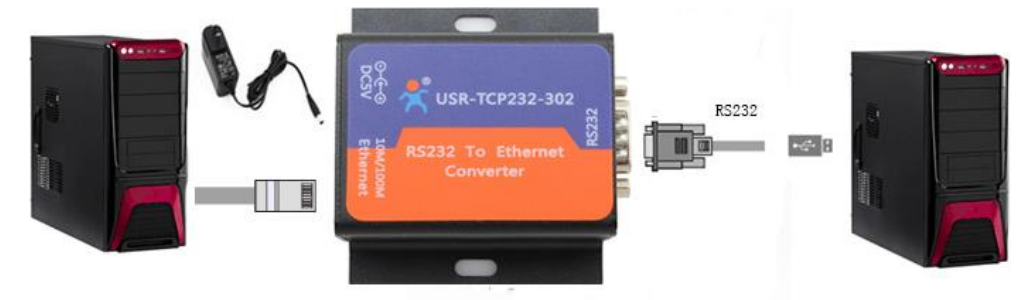

#### 1.4.2. 设置参数

为了防止客户在应用中出现的服务器搜索不到, ping 不通, 还有打不开网页等问题。在硬件连接好之后, 使用之前, 先对电脑进行如下内容的检查。

- 1) 关闭电脑的防火墙(一般在控制面板里面可以找到)和杀毒软件;
- 2) 关闭与本次测试无关的网卡,只保留一个本地连接;
- 3) 对于服务器直连 PC 的情况,必须要给电脑设置一个静态的、与 302 的 IP 在同一个网段的 IP 地址;

| ○ ● ● 注制面 ● 本地连接状态                                                                                                    | ↓ 本地连接 属性 □ A 和地连接 属性 □ A 和地连接 属性                                                                                                    |
|----------------------------------------------------------------------------------------------------|----------------------------------------------------------------------------------------------------|
| 20 - 常规 常规                                                                                                    | 网络 Internet 协议版本 4 (TCP/IPv4) 属性 🛛 🔀                                                                                                    |
| 3組役 ▼  本地法授 「IP4 连接: IP4 连接: IP4 连接: IP4 连接: IP4 连接: IP4 连接: IP4 连接: IP4 连接: IP4 正确: IP4 正确: IP4 正确: IP4 正确: IP4 正确: IP4 正确: IP4 IP4 | 注接时使用:<br>※ Realtek PCIe FE Fanily<br>此這接使用下列項目 (0):<br>● 自动获得 IF 地址 (0)<br>● 自动获得 IF 地址 (0)<br>● 自动获得 IF 地址 (0)<br>● 自动获得 IF 地址 (0)<br>● 自动获得 IF 地址 (0)<br>● 使用下面的 IF 地址 (0):<br>IF 地址 (0):<br>IF 地址 (0):<br>● 目动获得 IF 地址 (0):<br>● 目动获得 IF 地址 (0):<br>● 目示面的 IF い生 (0):<br>● 目示面的 IF い生 (0):<br>● 目示面的 IF い生 (0):<br>● IF IF IF IF IF IF IF IF IF IF IF IF IF |
|                                                                                                    |                                                                                                    |

#### USR-TCP232-302 具体设置页面如下(网页设置后重启模块):

|                                                                                   |                                                          | 12/2/4                        |     | 基础设置 (不带★的一般保持默认)                                                                                                    |       |
|-----------------------------------------------------------------------------------|----------------------------------------------------------|-------------------------------|-----|----------------------------------------------------------------------------------------------------|-------|
| 设备IP<br>192.166.0.7                                                               | 设备名称<br>USR-TCP232-302                                   | MAC地址<br>D9 B0 4C 45 5<br>索设备 | 版本  | IP地址类型 ★ 静态IP       ●       HTTF服务端口 80         模块静态IP ★ 192.168.0.7       用户名 edain         子闷撬码 ★ 255.255.0       密码 edain         网关 ★ 192.168.0.1       设备名称 USA-T         IS422       IS465         Index       Link         Reset       IS72217         送口20       发达机钢排带正号 | CP23  |
| 数据已发送<br>数据已发送<br>复击提到的设备<br>数职 [ Mac : ]<br>数据已发送<br>数期完成<br><mark>接收未知数据</mark> | 问读职参数,右键点<br>00 B0 4C 46 35 80 ]<br><mark>长度为: 85</mark> | (击设备列表显示更<br>)                | 多功能 | 株協/教振/停止 100KE ▼ 8 ▼ 1 ▼ 串ロ波特案 1155<br>模块工作方式 TCF Client ▼ 本地端口 0<br>目标IF/接名 192:168 0.201 近程端口 8234<br>② 自用透传云<br>设备编号 通讯密码                                                                                                    | .00 + |

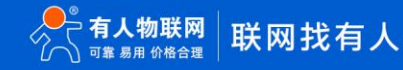

#### 1.4.3. 数据透传测试

上述步骤确认无误后,就可以进行串口与以太网口之间的双向通信了,操作步骤如下:

- 1) 打开测试软件 "USR-TCP232-Test.exe" ①, 按照图连接好硬件。
- 2) 网络设置区选择 TCP Server 模式,服务器 IP 地址输入电脑 IP,服务器端口号输入 8234,点击连接建立 TCP 连接,串口波特率 设置为 115200,串口参数设置为 None/8/1,点击打开,打开串口。(COM 口号在设备管理器中查看端口信息,确定 302 串口 使用的串口号,为串口 8)

至此,我们就可以在串口和网络之间进行数据收发测试了,串口到网络的数据流向是:计算机串口->302 串口->302 以太网口->计算机 网络;网络到串口的数据流向是:计算机网络->302 以太网口->302 串口->计算机串口。具体演示如下图所示:

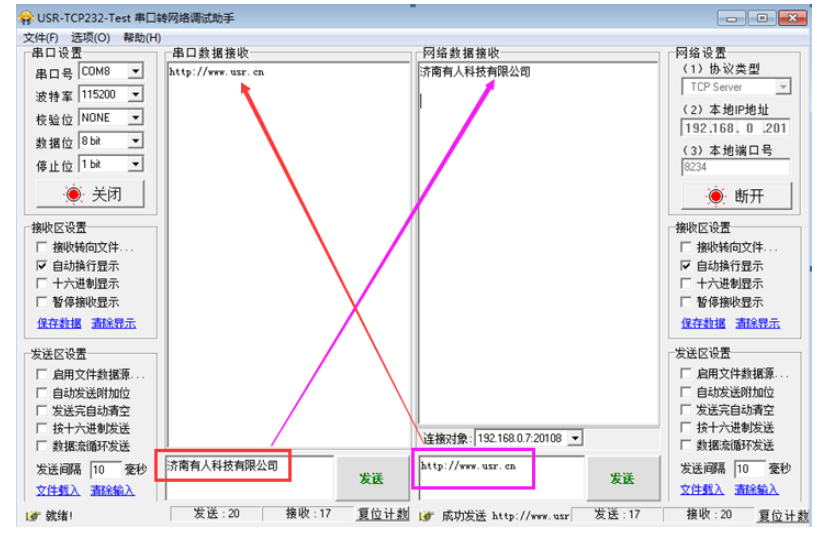

①有人网络调试助手下载连接: http://www.usr.cn/Download/27.html

1.4.4. 基本测试常见问题

- (1) 串口无数据, 串口接线错误, 需要按照说明书中检查串口引脚接线
- (2) TCP server 模式无法建立连接,未关闭防火墙,禁用其他网卡
- (3)数据乱码,串口波特率设置错误,未设置和串口设备一致的串口参数

#### 二、常见用法

2.1 USR-TCP232-302 透传案例

- (1) USR-TCP232-302 低成本串口服务器基本测试通信和使用案例 https://www.usr.cn/Faq/238.html
- (2) 串口服务器 USR-TCP232-302 通过工业路由器连接远程服务器设置方法 https://www.usr.cn/Faq/541.html

#### 2.2 USR-TCP232-302 一对一应用案例

(1) USR-TCP232-302 与虚拟串口一对一通信 https://www.usr.cn/Faq/715.html

#### 2.3 USR-TCP232-302 连接云平台案例

- (1) 串口服务器 USR-TCP232-302 连接透传云设置方法 https://www.usr.cn/Faq/540.html
- (2) USR-TCP232-302 连接有人云 Modbus RTU 设备组态测试 https://www.usr.cn/Faq/788.html

#### 三、常见问题排查方法

#### 3.1 串口无法传输数据

(1)检查 232 接线,如果使用 USB-RS232 线、转接线,联系线厂家要 USB-RS232 线、转接线、232 设备串口的线序,确认设备端

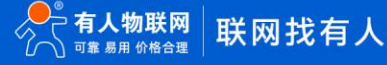

232 串口的 TX RX 和 302 串口的 TX RX 交叉连接。

TX 接 RX, RX 接 TX, GND 接 GND。

- 3.2 网络连接异常
  - (1) 检查网线是否接触良好。
  - (2) 接交换机,检查交换机是否正常工作, IP 在同一网段。
  - (3) 接电脑, 检查 IP 是否设置同一网段。
  - (4) 接远程服务器, 接能上网的路由器, 302 设置 DHCP 或者静态 IP 和路由器 LAN IP 同网段。
  - (5) 接路由器,路由器工作是否稳定。

#### 3.3 无法建立 TCP 连接,参数设置错误

- (1) 302 TCPserver 电脑关闭防火墙,禁用其他网卡。
- (2) 302 TCP server,本地端口。电脑软件 TCP client 远程服务器填 302 IP,远程端口填 302 本地端口。
- (3) 302 TCP client , 远程服务器地址填电脑 IP, 远程端口填电脑本机端口。

#### 电脑软件 TCP server,本机端口。

- (4) 两个 302 要实现一对一对传,一个设置 TCP server,另一个设置 TCP client。
- (5) 302 TCP server, 虚拟串口软件 TCP client。
- (6) 302TCP client, 虚拟串口软件 TCP server。

#### 3.4 透传数据格式不对

- (1) 302 支持普通协议,是数据透传,串口发什么数据,网络收到什么数据。
- (2) 302 每次发送的数据量,波特率,设置合理。
- (3) 302 串口参数要设置和 232 设备串口参数一致。

包括波特率、数据位、停止位、校验位。

- 3.5 连接透传云设置问题
  - (1) 302 设置 DHCP 或静态连接可以上网的路由器
  - (2) 透传云上添加设备,使用 ID 添加

(3) 302 设置 TCP client,远程服务器域名填透传云域名 clouddata.usr.cn 和远程端口号填 15000,开启注册包,注册包类型选择 CLOUD,设置透传云 20 位设备编号和 8 位通讯密码

### USR-TCP232-302 产品使用说明手册

## 四、更新历史

| 固件版本   | 更新内容 | 更新时间       |
|--------|------|------------|
| V1.0.0 | 初版   | 2020-09-08 |
|        |      |            |
|        |      |            |
|        |      |            |
|        |      |            |
|        |      |            |
|        |      |            |
|        |      |            |

### 五、联系方式

公 司: 济南有人物联网技术有限公司

地 址: 山东省济南市高新区新泺大街 1166 号奥盛大厦 1 号楼 11 层

网址: http://www.usr.cn

用户支持中心: http://h.usr.cn

邮 箱: sales@usr.cn

有人愿景:工业物联网领域的生态型企业

公司文化:有人在认真做事!

产品理念: 简单 可靠 价格合理

有人信条: 天道酬勤 厚德载物 共同成长

# 可信赖的智慧工业物联网伙伴

天猫旗舰店: https://youren.tmall.com 京东旗舰店: https://youren.jd.com 官方网站: www.usr.cn 技术支持工单: h.usr.cn 战略合作联络: ceo@usr.cn 软件合作联络: console@usr.cn 电话: 0531-88826739

地址:山东省济南市高新区新泺大街 1166 号奥盛大厦 1 号楼 11 层

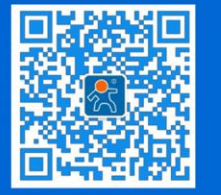

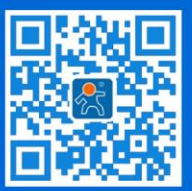

关有人微信公众号

登录商城快速下单